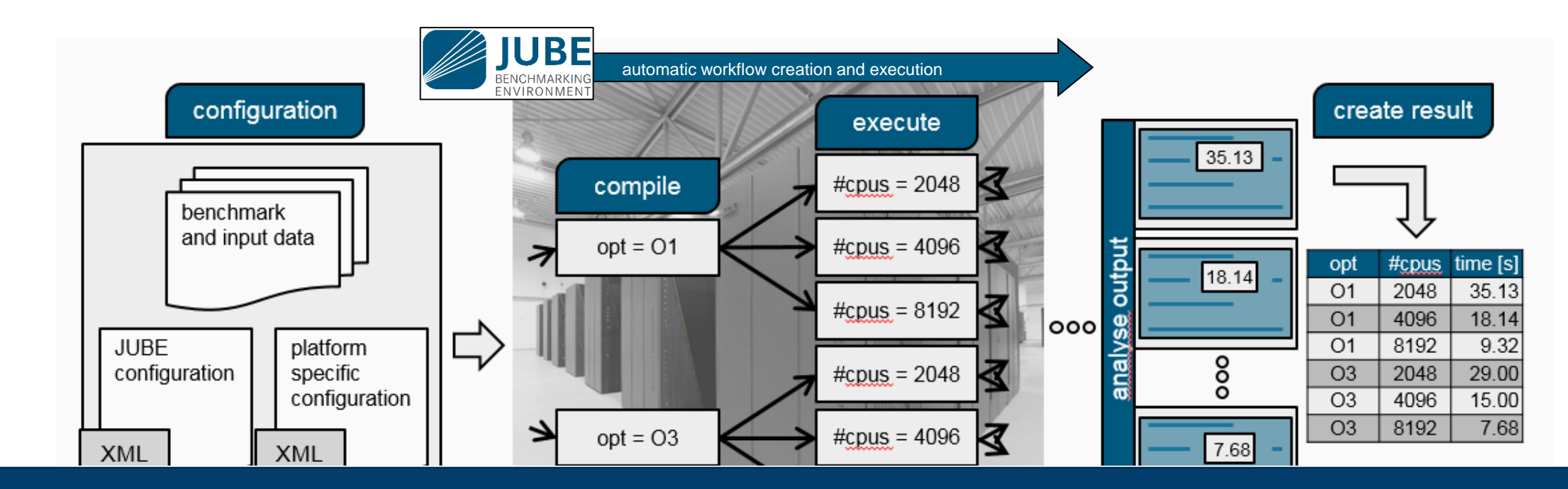

# BENCHMARKING AND PARAMETER STUDIES WITH JUBE

28 JUNE 2019 I ILYA ZHUKOV, SEBASTIAN LÜHRS

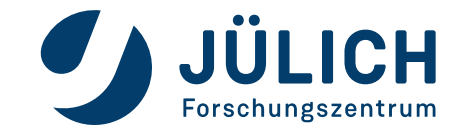

Mitglied der Helmholtz-Gemeinschaft

## PARAMETER STUDIES ARE A LOT OF MANUAL WORK

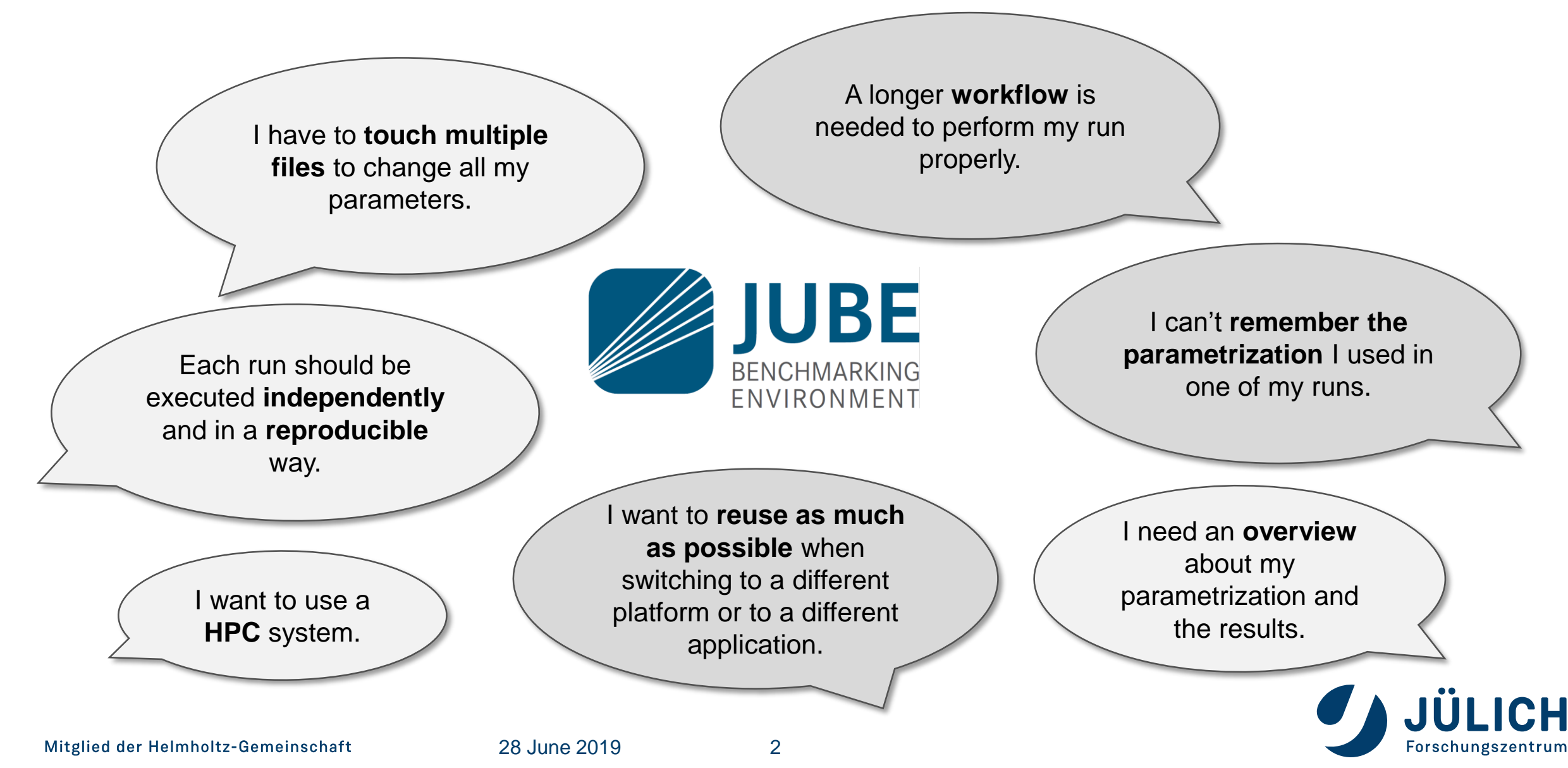

# WHAT IS JUBE?

Generic, lightweight, configurable environment to run, monitor and analyse application execution in a systematic way

Can be used for:

- Benchmarking,
- Parameter studies,
- Testing,
- Profiling,
- Production scenarios

#### Alternatives

- or -

Are you a potential JUBE candidate?

- Manual execution
  - Easy to use
  - Time-consuming
  - Very error-prone
- Application specific script solution
  - Optimized
  - Changes can be time-consuming
  - Portability problems

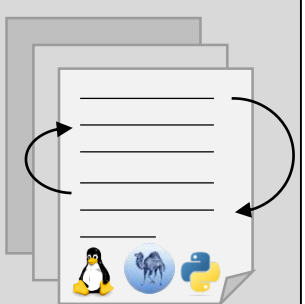

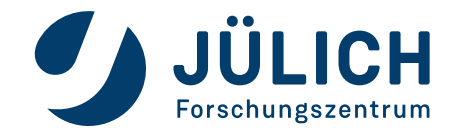

### WHAT IS JUBE?

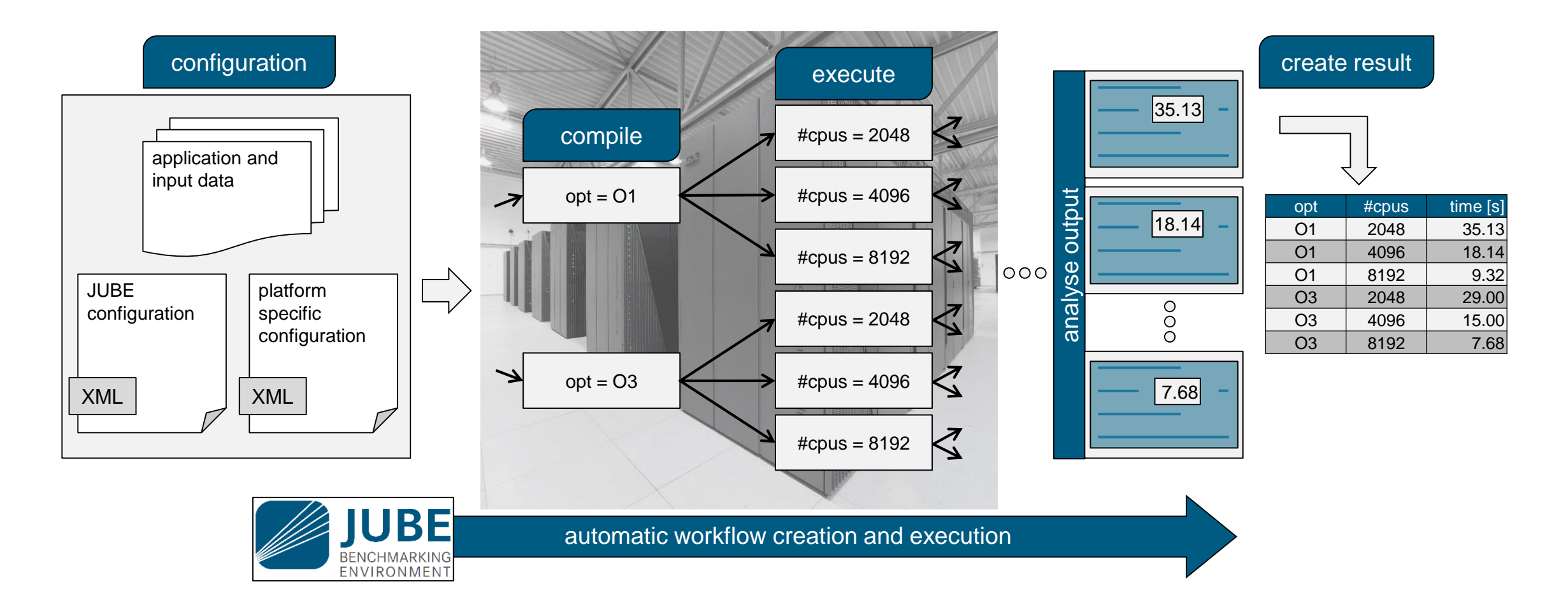

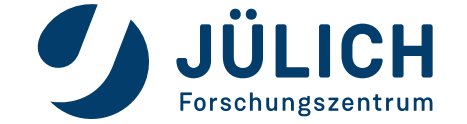

### JUBE AVAILABILITY

Download, Tutorials and Documentation:

www.fz-juelich.de/jsc/jube

Prerequisites:

- OS: Linux
- Python 2.6, Python 2.7, Python 3.2 (or a more recent version)

Contact:

jube.jsc@fz-juelich.de

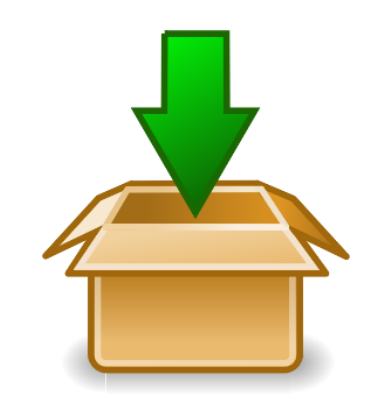

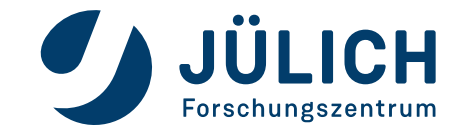

# **COMMAND LINE ACCESS**

#### Start a new benchmark run

- jube run benchmark.xml
- Continue an existing benchmark run
  - jube continue benchmark\_dir [--id <id>]

#### Analyse the benchmark data

• jube analyse benchmark\_dir [--id <id>]

### Create and show result representation

• jube result benchmark\_dir [--id <id>]

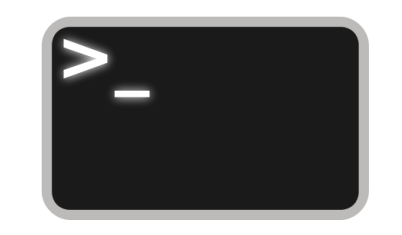

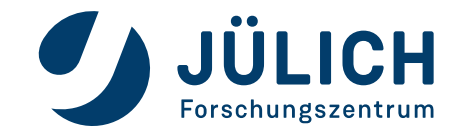

### **HELP**?!

### Online documentation and tutorial

• www.fz-juelich.de/jsc/jube

### Info mode

• jube info benchmark\_dir [--id <id>] [--step <stepname>]

### Command line accessible glossary

• jube help <keyword>

### Logs

• jube log benchmark\_dir [--id <id>] [--command <cmd>]

Debug mode

• jube --debug run|continue|analyse|result ...

#### Verbose mode

• jube -v[vv] run ...

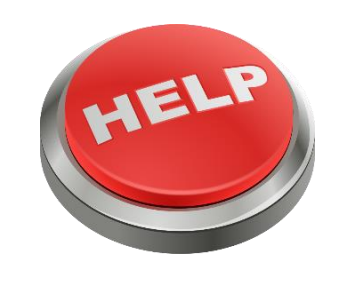

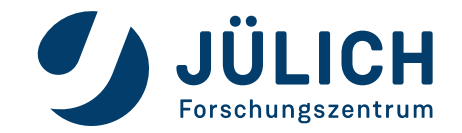

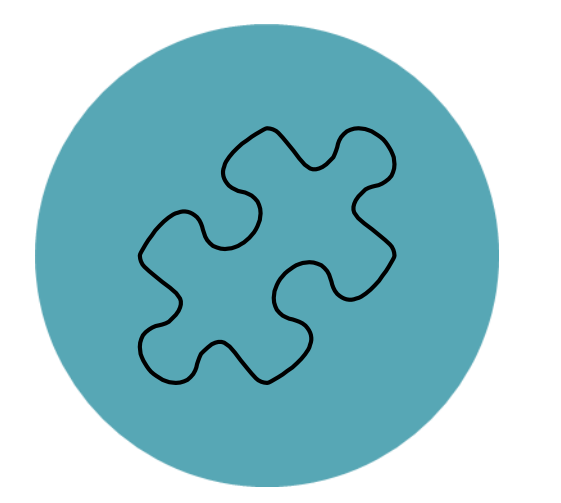

### HANDS-ON BT-MZ

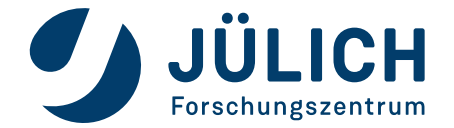

Mitglied der Helmholtz-Gemeinschaft

### WORKFLOW

- Download and decompress tarball
- Compile executable for specified compiler and MPI (and Score-P instrumentation)
  - ii Intel and IntelMPI
  - **ip** Intel and ParaStationMPI
  - **gp** GCC and ParaStationMPI
- Execute scaling tests
- Analyse results
- Write report

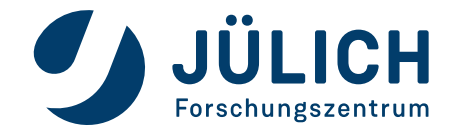

## **HANDS-ON: PREPARATION**

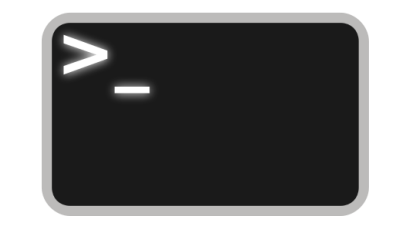

#### Copy prepared JUBE file

cp -rv /p/scratch/share/VI-HPS/examples/jube \$SCRATCH/\$USER

cd \$SCRATCH/\$USER/jube

#### Load JUBE

module load JUBE

Examine JUBE file and adjust if necessary

vim jube-npb.xml

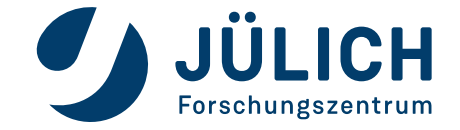

# HANDS-ON: BT-MZ BENCHMARKING

Start a new benchmark run with Intel and IntelMPI and Score-P

jube run jube-npb.xml -t ii scorep

Continue an existing benchmark run

jube continue run/ [--id <id>]

Analyse the benchmark data

jube analyse run/ [--id <id>]

Create and show result representation

jube result run/ [--id <id>]

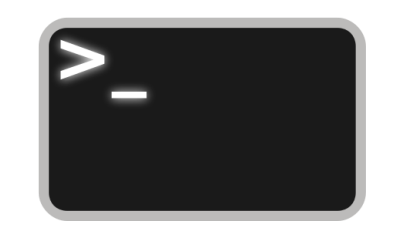

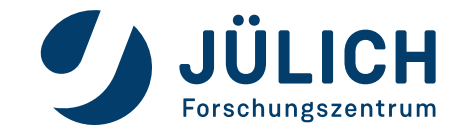